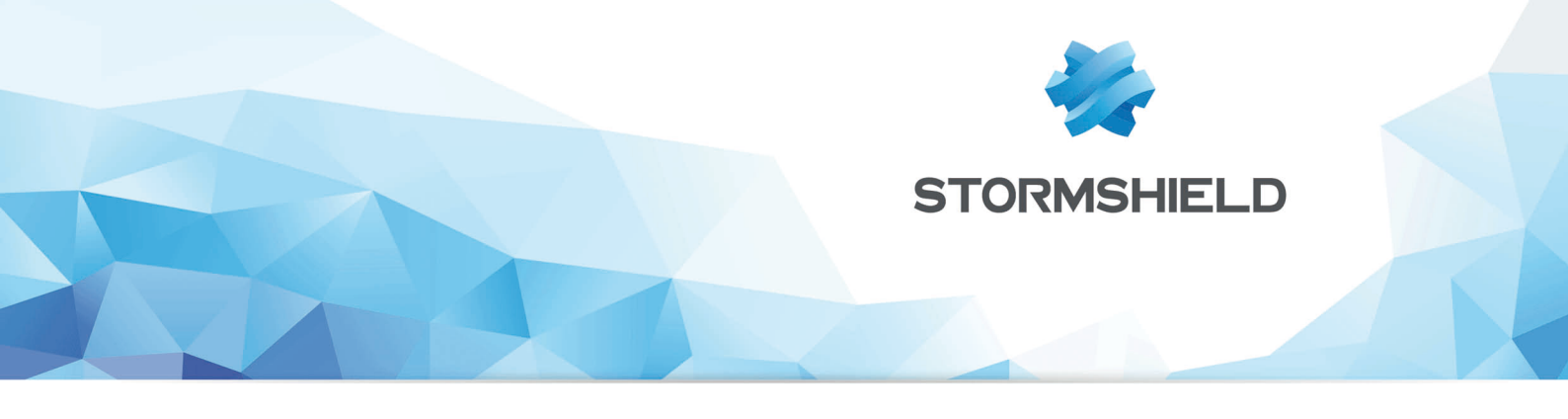

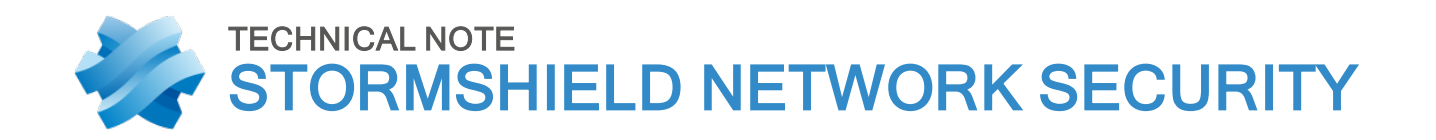

# IPSEC VPN: AUTHENTICATION BY CERTIFICATE

Product concerned: SNS 1 and higher versions Date: June 19, 2019 Reference: sns-en-IPSec\_VPN\_Authentication\_Certificates\_Technical\_Note

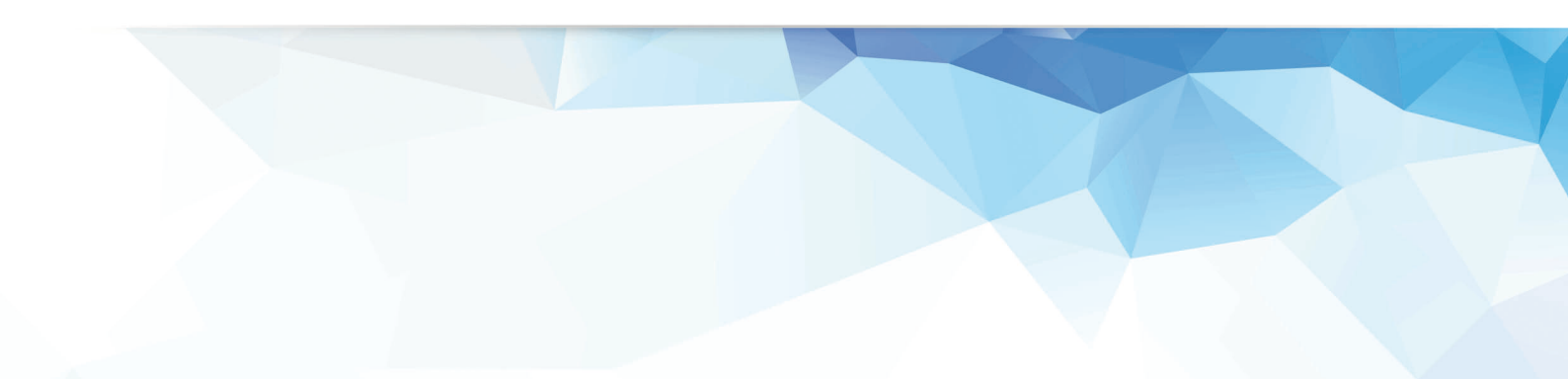

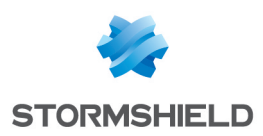

# Table of contents

| IPSec VPN: Authentication by certificate         |    |
|--------------------------------------------------|----|
| Implementation                                   | 4  |
| Configuring the main site                        | 4  |
| Creating network objects                         |    |
| Creating the PKI infrastructure                  |    |
| Creating IPSec tunnels                           | 6  |
| Setting up filter rules                          | 8  |
| Configuring remote sites A and B                 | 9  |
| Creating network objects                         |    |
| Importing elements for authentication            |    |
| Creating IPSec tunnels                           |    |
| Setting up filter rules                          | 11 |
| Checking the tunnel setup                        |    |
| Checking in Stormshield Network Realtime Monitor |    |
| Incident resolution - Common errors              |    |
|                                                  |    |

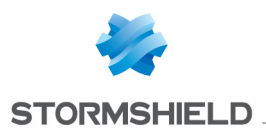

# **IPSec VPN: Authentication by certificate**

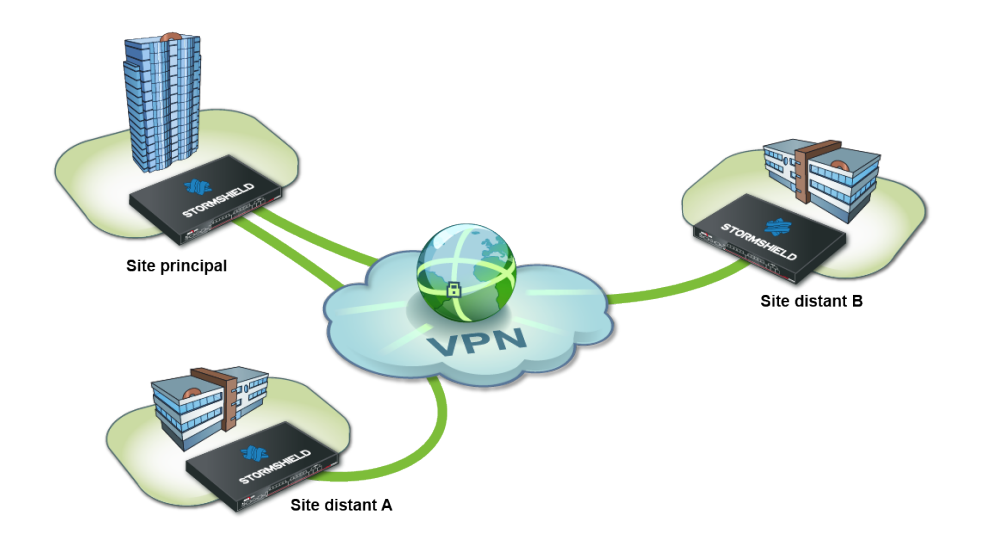

You wish to securely link up the various sites of your company currently linked via the Internet.

To do so, you need to create a site-to-site IPSec VPN star configuration. The authentication method shown in this tutorial is based on the verification of certificates (authentication by pre-shared key can also be set up).

This document describes the configuration to create, so that you can allow client workstations on two remote sites to access an intranet server on the main site through this tunnel in HTTP. Needless to say, this architecture is not restricted to just three sites.

The certificate authority will be hosted by one of three IPSec gateways involved, the IPS-Firewall of the main site.

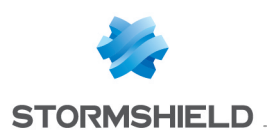

# Implementation

The purpose of this section is to describe the configuration needed on the various Firewalls participating in the IPSec VPN:

- Creation of network objects,
- Creation of the PKI infrastructure,
  - Certificate authority (CA),
  - Certificate revocation list (CRL),
  - Firewall certificates,
- Creation of IPSec tunnels,
- Setup of filter rules.

# Configuring the main site

## **Creating network objects**

The creation of an IPSec VPN connection between these three entities requires at least seven network objects:

- the local network of the main site: Private\_Net\_Main\_Site,
- the public address of the main Firewall: Pub\_Main\_FW,
- the local network of remote site A: Private Net Site A,
- the public address of the Firewall on remote site A: Pub FW Site A,
- the local network of remote site B: Private Net Site B,
- the public address of the Firewall on remote site B: Pub FW Site B,
- the intranet server to contact on the main site: **Intranet server**.

These objects have to be defined on each Firewall to interlink, in the menu: **Configuration** > **Objects** > **Network objects**.

## **Creating the PKI infrastructure**

#### Certificate authority (CA)

In the menu Configuration > Objects > Certificates and PKI:

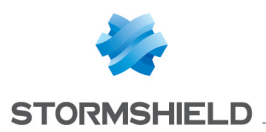

- 1. Click on Add > Add a root CA.
- 2. Fill in the various required fields in the wizard:
  - CN: the name of your certificate authority,
  - ID: the name entered in the CN field is suggested by default,
  - Organization (0). Example: the name of your company,
  - Organizational unit (OU). Example: the name of the CA user's department,
  - State or province (ST),
  - Country (C).

| CN :                                | documentation.netasq.    |
|-------------------------------------|--------------------------|
| ID :                                | documentation.netasq.    |
| Select the parent CA (if necessary) |                          |
| Parent CA :                         | Select the parent C/ × 👂 |
| Password for the parent CA :        | ß                        |
| Certificate authority attributes    |                          |
| Organization (O) :                  | netasq.com               |
| Organizational Unit (OU) :          | documentation            |
| Locality (L) :                      | VdA                      |
| State or province (ST) :            | North                    |
| Country (C) :                       | France                   |

# 🕦 REMARK

When creating a root CA, the fields Parent CA and Password remain empty.

- 3. Fill in the following fields:
  - Password (necessary when creating certificates),
  - E-mail address (optional),
  - Key size (2048 bytes by default),
  - Validity (365 days by default).
- 4. You can define the URIs of CRL (Certificate revocation lists) distribution points.

#### Certificate revocation lists (CRL)

- 1. In the menu Configuration > Objects > Certificates and PKI:
- 2. Select your CA and click on Create a CRL:

| CERTIFICATES AND PKI               |                                                                  |
|------------------------------------|------------------------------------------------------------------|
| Search X Filter: All - 4 Ac        | id 👻 🔀 Delete 🛛 🟪 Download 👻 🖈 LDAP publication 🛛 🌇 Create a CRL |
| Image: SSL proxy default authority | DETAILS CRL PROPERTIES                                           |
| I documentation.netasq.com         |                                                                  |
|                                    |                                                                  |

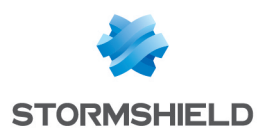

- 3. The wizard will ask you for the password to the certificate authority. Enter it and click on **Create a CRL** to confirm.
- 4. Next, download the CRL (file in PEM format) in order to import it later on remote Firewalls.

#### **Certificate of the main Firewall**

In the menu Configuration > Objects > Certificates and PKI:

- 1. Click on Add > Add a server certificate.
- 2. Fill in the field **Fully qualified domain name** with the FQDN of the main Firewall. The **ID** field suggests the same name by default.
- 3. Indicate the duration of the Validity and the Key size.
- 4. Click on the magnifying glass next to the **Certificate authority** field and select your CA to sign this certificate.
- 5. Enter the password of the certificate authority. The attributes of the certificate are imported automatically; you can however modify them.
- 6. The wizard will display a summary of the certificate. Click on **Finish** to close it.

#### **Certificates of remote Firewalls**

Create server certificates for the remote Firewalls by following the method described earlier.

#### Exporting security data of remote sites

#### In the menu Configuration > Objects > Certificates and PKI:

- 1. Select the certificate of one of the remote Firewalls.
- 2. Click on **Download > Certificate as a P12 file**:

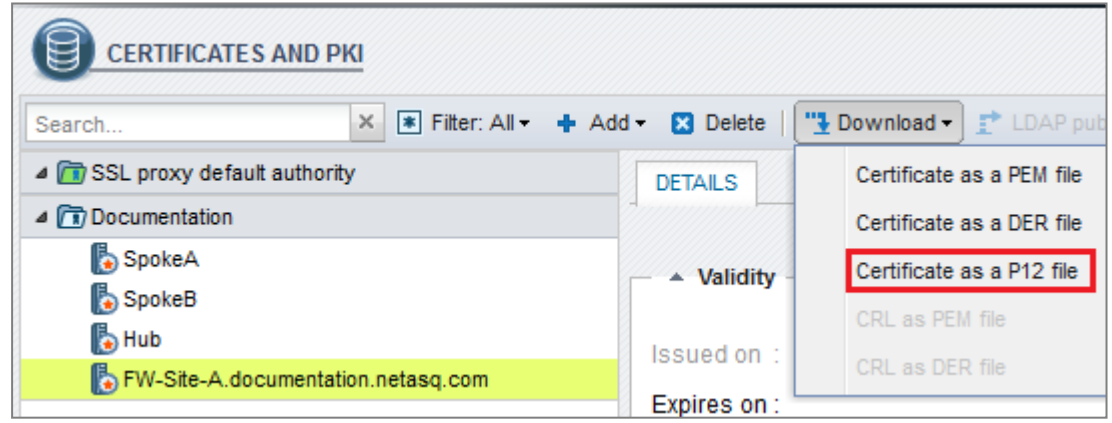

- 3. After entering a password to protect it, download the certificate by clicking on the hyperlink.
- 4. Save it on your administration workstation.
- 5. Follow the same steps to export the certificate of the second remote Firewall.

#### **Creating IPSec tunnels**

#### Adding the CA to the list of trusted CAs

In the menu **Configuration > VPN > IPSec VPN > Identification** tab:

- 1. Under Approved certificate authorities, click on Add.
- 2. Select your CA.
- 3. Save.

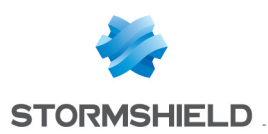

#### **Creating IPSec peers**

In the menu Configuration > VPN > IPSec VPN, select the Peers tab.

- 1. Click on Add.
- 2. Click on **New IKEv1 remote site** or **New IKEv2 remote site** depending on the IKE protocol version you use.
- The wizard will then ask you to select the remote gateway. In this case, this gateway will be the public address of the first remote Firewall (object Pub\_FW\_Site\_A). By default, the name of the peer will be created by adding a prefix "Site\_" to this object name; this name can be customized.

| Remote gateway: | Pub_FW_Site_A      |
|-----------------|--------------------|
| Name :          | Site_Pub_FW_Site_A |

- 4. Press Enter.
- 5. Check the **Certificate** checkbox.
- 6. Click on the magnifying glass next to the Certificate field.
- Select the one corresponding to the main Firewall. The Trusted CA field is automatically entered by the certificate.
- 8. The wizard will display a summary of the peer you have just created.
- 9. Click on Finish to close this window.
- 10. Click again on Finish to close the wizard.
- 11. Repeat all the steps to create the IPSec peer for remote site B.

#### Selecting the encryption policy and adding the VPN tunnel

In the menu **Configuration** > VPN > IPSec VPN > Encryption policy – Tunnels tab.

- 1. Select the encryption policy you wish to configure.
- 2. You can rename it later by clicking on Edit.
- 3. Next, click on Add to define the IPSec tunnels.
- 4. Select the **Star configuration** model. A wizard will automatically launch.
- 5. In the Local network field, select your object Private\_Net\_Main\_Site.
- 6. In the **Remote sites** table, click on **Add** to select the first peer by associating its network (Site\_Pub\_FW\_Site\_A and Private\_Net\_Site\_A). Peers can be created directly in this wizard by clicking on >> then **Create a peer**.

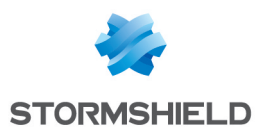

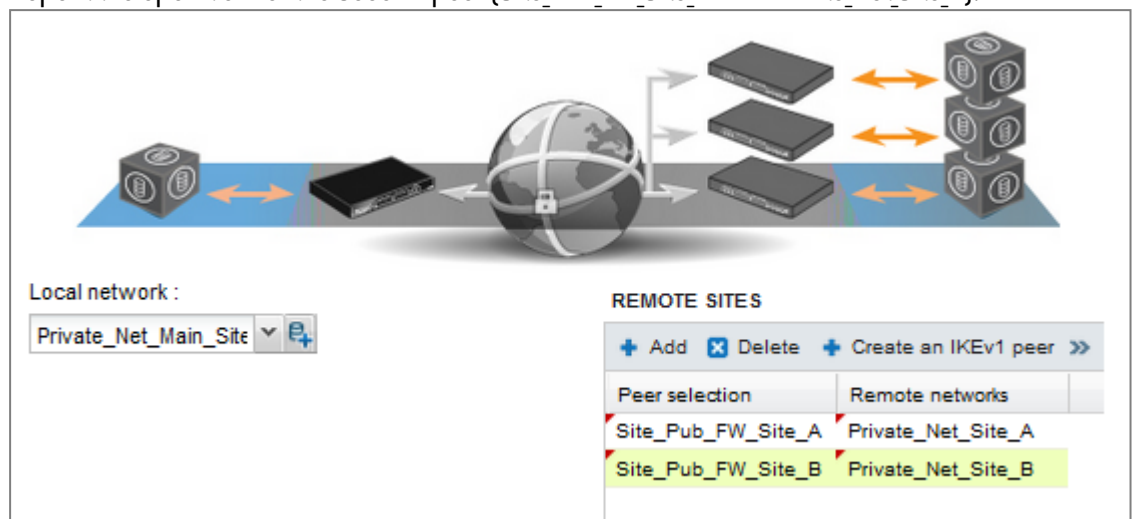

7. Repeat the operation for the second peer (Site Pub\_FW\_Site B and Private Net Site B).

# 🕕 IMPORTANT

Ensure that you do not select the **Treat IPSec interfaces as internal interfaces** checkbox (applies to all tunnels). This option would prevent the setup of tunnels between remote sites and the main site (it can only be used in a Hub & Spoke configuration). If you have selected it by mistake, go to the **Advanced properties** window in the **Inspection profiles** module (**Application protection** menu) and unselect **Treat IPSec interfaces as internal interfaces (applies to all tunnels remote networks will need to be explicitly legitimized**).

8. Validate by clicking on **Finish**.

The IPSec tunnels are now defined on the main site and the tunnels will be automatically enabled (**Status** "on"):

| Line | Stat   | Local network             | Peer               | Remote network     | Encryption profile | Comment |
|------|--------|---------------------------|--------------------|--------------------|--------------------|---------|
| 1    | в 9    | Star configuration: start |                    |                    |                    |         |
| 2    | 🔵 on 👁 | Private_Net_Main_Site     | Site_Pub_FW_Site_A | Private_Net_Site_A | GoodEncryption     |         |
| 3    | 🔵 on 👁 | Private_Net_Main_Site     | Site_Pub_FW_Site_B | Private_Net_Site_B | GoodEncryption     |         |
| 4    | в 9    | Star configuration: end   |                    |                    |                    |         |

9. You can now click on **Enable** this policy.

# Setting up filter rules

The VPN tunnel is meant to interlink two remote sites securely, but its purpose is not to filter traffic between these two entities. Filter rules therefore need to be set up in order to authorize only necessary traffic between identified source and destination hosts.

In the menu Configuration > Security policy > Filtering and NAT:

- 1. Select your filtering policy.
- 2. In the Filtering tab, click on the menu New rule > Standard rule.
- 3. Fill in the Action, Source, Destination and Destination port fields.

For better security, you can create a more restrictive rule on the Firewall that hosts the intranet server by specifying the source of the packets. To do so, when selecting the traffic source,

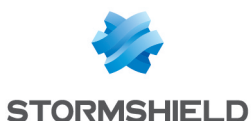

#### indicate the value "IPSec VPN tunnel" in the field **Via** (*Advanced properties* tab):

| GENERAL                           | ADVANCED PR         | OPERTIES                                          |   |   |
|-----------------------------------|---------------------|---------------------------------------------------|---|---|
|                                   |                     |                                                   |   |   |
| - Advanced                        | properties —        |                                                   |   |   |
| Source por                        | properties ——<br>t. | 🖨 🗸 Any                                           |   | v |
| - Advanced<br>Source por<br>Via : | properties ——       | <ul> <li>Any</li> <li>IPSec VPN tunnel</li> </ul> | ~ | ~ |

In the case presented, client workstations located on remote sites must be able to connect in HTTP to the intranet server located on the local network of the main site (rule no. 1). You can also temporarily add, for example, ICMP to test the setup of the tunnel more easily (rule no. 2).

The filter rules on the main site will look like this:

|   | Status 🖃 | Action 🖃 | Source                                                                 | Destination       | Dest. port              | Protocol | Security inspection |
|---|----------|----------|------------------------------------------------------------------------|-------------------|-------------------------|----------|---------------------|
| 1 | 🔵 on     | 🕺 pass   | Caracter Site_A                                                        | Intranet_Server   | ቿ http                  |          | IPS                 |
| 2 | 🔵 on     | 🕺 pass   | 며읍 Private_Net_Site_A<br>며읍 Private_Net_Site_B<br>via IPSec VPN tunnel | 🔋 Intranet_Server | <ul> <li>Any</li> </ul> | icmp     | IPS                 |
| 3 | 🔵 on     | 🗴 pass   | 🕷 Any                                                                  | Firewall_bridge   | Madmin_srv              |          | 🚳 IPS               |

## 🕦 NOTE

The advanced features on Firewalls (use of proxies, security inspection profiles, etc) can of course be implemented in these filter rules.

# Configuring remote sites A and B

#### **Creating network objects**

Define the five network objects needed through the menu: **Configuration** > **Objects** > **Network objects**.

On remote site A:

- the local network of the main site: Private\_Net\_Main\_Site,
- the public address of the main Firewall: Pub Main FW,
- the local network of remote site A: Private Net Site A,
- the public address of the Firewall on remote site A: Pub FW Site A,
- the intranet server to contact on the main site: Intranet server.

On remote site B:

- the local network of the main site: Private Net Main Site,
- the public address of the main IPS-Firewall: Pub Main FW,
- the local network of remote site B: Private Net Site B,

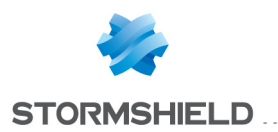

- the public address of the IPS-Firewall on remote site B: Pub\_FW\_Site\_B,
- the intranet server to contact on the main site: **Intranet\_server**.

# Importing elements for authentication

#### Importing the certificate of each remote Firewall

#### In the menu **Configuration** > **Objects** > **Certificates and PKI**:

- 1. Click on Add > Import a file.
- 2. Select the certificate corresponding to the Firewall and enter its password.

| File to import :             | FW-Site-A.documentation.netasq.com.p12 |
|------------------------------|----------------------------------------|
| File format :                | Container (PKCS#12)                    |
| File password (if PKCS#12) : | •••••                                  |
| Items to import :            | All 👻                                  |
|                              | Overwrite existing content in the PKI  |

#### Importing the CRL

In the menu Configuration > Objects > Certificates and PKI:

- 1. Click on Add > Import a file.
- 2. Select the CRL file exported earlier and enter its password.

# Creating IPSec tunnels

#### Adding the CA to the list of trusted CAs

Please refer to the section Configuring the main site, under Adding the CA to list of trusted authorities.

#### **Creating the IPSec peer**

On each remote site, define the IPSec peer of the main site.

To do so, please refer to the section **Configuring the main site**, under **Creating IPSec peers**.

The objects to select are the following:

On remote site A:

- Local network: Private\_Net\_Site\_A,
- Peer field: Pub Main FW,
- Remote networks field: Private Net Main Site.

On remote site B:

- Local network: Private\_Net\_Site\_B,
- Peer field: Pub\_Main\_FW,
- Remote networks field: Private Net Main Site.

#### Selecting the encryption policy and adding the VPN tunnel

#### In the menu **Configuration** > VPN > IPSec VPN > Encryption policy – Tunnels tab:

- 1. Select the encryption policy you wish to configure.
- 2. You can rename it later by clicking on Edit.
- 3. Click on Add to define the IPSec tunnel.

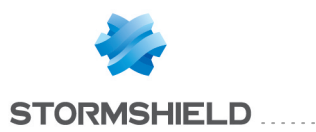

- 4. Select the Site-to-site tunnel model.
- 5. Fill in the fields in the wizard with the values adapted to each remote site. On remote site A:
  - Local network: Private Net Site A,
  - Remote network: Private\_Net\_Main\_Site,
  - Remote gateway: Pub Main FW,
  - Certificate: the certificate created for the remote Firewall on site A.

On remote site B:

- Local network: Private\_Net\_Site\_B,
- Remote network: Private\_Net\_Main\_Site,
- Remote gateway: Pub\_Main\_FW,
- Certificate: the certificate created for the remote Firewall on site B.

## Setting up filter rules

In the menu Configuration > Security policy > Filtering and NAT:

- 1. Select your filtering policy.
- 2. In the Filtering tab, click on the menu New rule > Standard rule.
- 3. Fill in the Action, Source, Destination and Destination port fields.

In the case presented, client workstations located on remote sites must be able to connect in HTTP to the intranet server located on the local network of the main site (rule no. 1). You can also temporarily add, for example, ICMP to test the setup of the tunnel more easily (rule no. 2).

The filter rules will look like this:

#### On remote site A:

|   | Status 🖃  | Action 🖃 | Source             | Destination     | Dest. port | Protocol | Security inspection |
|---|-----------|----------|--------------------|-----------------|------------|----------|---------------------|
| 1 | 🕗 on      | 🕺 pass   | Private_Net_Site_A | Intranet_Server | 堂 http     |          | 🚳 IPS               |
| 2 | 🔵 on      | 🕺 pass   | Private_Net_Site_A | Intranet_Server | Any        | icmp     | 👰 IPS               |
| 3 | \Theta on | 🗼 pass   | 🕷 Any              | 🕷 Any           | * Any      |          | IPS                 |

On remote site B:

|   | Status 🖃 | Action | Source             | Destination     | Dest. port | Protocol | Security inspection |
|---|----------|--------|--------------------|-----------------|------------|----------|---------------------|
| 1 | 🔵 on     | 📩 pass | Private_Net_Site_B | lntranet_Server | 🛨 http     |          | (PS)                |
| 2 | 🔵 on     | 🗼 pass | Private_Net_Site_B | lntranet_Server | 🕷 Any      | icmp     | IPS                 |
| 3 | 🔵 on     | 🗼 pass | Any                | Any             | Any        |          | IPS                 |

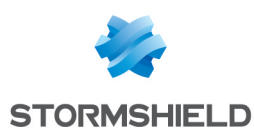

# Checking the tunnel setup

From a client workstation located on each remote site, enter the URL of your intranet site in a web browser. For example: *http://intranet site name*.

If you have allowed ICMP in the filter rules, you can also ping from the workstation to the intranet server.

# **Checking in Stormshield Network Realtime Monitor**

- 1. Launch Stormshield Network Real-Time Monitor.
- 2. Log on to the Firewall of the main site through the program.
- 3. Click on the module Logs > VPN.
- 4. Check that phases 1 and 2 took place correctly (message "Phase established"):

| Frror level | 💎 Phase | V Source    | Destination   | 💎 Message                | <b>₹</b> | 💎 In SPI   | 💎 Out SPI  | 🛡 Cookie (in/out)                     | 💎 Role    |
|-------------|---------|-------------|---------------|--------------------------|----------|------------|------------|---------------------------------------|-----------|
| Information | 2       | Pub_Main_FW | Pub_FW_Site_A | Phase established        |          | 0x0b177225 | 0x0327a8f0 | 0x07ba826eae24b615/0x227a3bd376801377 | responder |
| Information | 1       | Pub_Main_FW | Pub_FW_Site_A | INITIAL-CONTACT received |          |            |            | 0x07ba826eae24b615/0x227a3bd376801377 | responder |
| Information | 1       | Pub_Main_FW | Pub_FW_Site_A | Phase established        |          |            |            | 0x07ba826eae24b615/0x227a3bd376801377 | responder |

In the VPN Tunnels module, you can also view the tunnel as well as the amount of data exchanged:

| i            | Overview           | C Refresh     |           |                        |          |            | Firewall :     | 0.1.00.252 PM       |
|--------------|--------------------|---------------|-----------|------------------------|----------|------------|----------------|---------------------|
|              | Dashboard          | Search:       |           |                        |          |            |                |                     |
|              | Events             | Source Source | 🛡 Bytes   | Destination            | 💎 Status | 🛡 Lifetime | Authentication | <b>F</b> Encryption |
|              | Vulnerability Ma   | Pub_Main_FW   | 200,64 KB | 57,18 KB Pub_FW_Site_A | mature   | 2m 41sec   | hmac-sha1      | aes-cbc             |
|              |                    |               |           |                        |          |            |                |                     |
|              | Hosts              |               |           |                        |          |            |                |                     |
| 88           | Interfaces         |               |           |                        |          |            |                |                     |
| E.           | Quality of Service |               |           |                        |          |            |                |                     |
| <b>H</b>     | Users              |               |           |                        |          |            |                |                     |
| $\mathbf{x}$ | Quarantine - AS    |               |           |                        |          |            |                |                     |
| 0            | VPN tunnels        |               |           |                        |          |            |                |                     |

If this is not the case, look up the section Incident resolution - Common errors below.

## Incident resolution - Common errors

Further on in this section, the Firewall of the remote site is called the "initiator", as it initiates the setup of the tunnel for the chosen example. As for the Firewall of the main site, it is called the "responder".

**Symptom**: The tunnel between the appliances has been set up but no traffic seems to go through it.

**Solution**: Check your filter rules. Also check the routing between the hosts (client workstation, intranet server) and their respective gateways (static routing or default gateway).

Symptom: The tunnel cannot be set up.

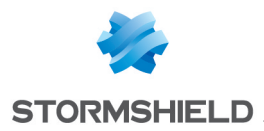

- No message appears in the module Logs > VPN in Stormshield Network Real-Time Monitor on the "initiator" Firewall.
- No message appears in the module Logs > VPN in Stormshield Network Real-Time Monitor on the "responder" Firewall.

**Solution**: Check the routing between the hosts (client workstation, intranet server) and their respective gateways (static routing or default gateway). Check your filter rules on the "initiator". Also ensure that the "initiator"s tunnel is not in "responder only" mode (*Peers* tab in the menu **Configuration** > **VPN** > **IPSec VPN**).

| MAIN      |                                        |
|-----------|----------------------------------------|
| temporary |                                        |
| Any       |                                        |
|           |                                        |
| Disabled  |                                        |
|           | MAIN<br>temporary<br>Any V<br>Disabled |

Symptom: The tunnel cannot be set up.

• A message "Negotiation failed due to timeout" in phase 1 appears in the module Logs > VPN in Stormshield Network Real-Time Monitor on the "initiator" Firewall

 Image: Decision of the second second secon

 No message appears in the module Logs > VPN in Stormshield Network Real-Time Monitor on the "responder" Firewall.

**Solution**: The remote IPSec gateway ("responder") is not responding to requests. Check that the IPSec VPN policy has been enabled on the "responder" Firewall. Check that the objects corresponding to tunnel endpoints have been entered with the right IP addresses.

Symptom: The tunnel cannot be set up.

 The messages "Negotiation failed" and "Certificate with serial XXX from issuer YYY: unable to get local issuer certificate" in phase 1 appear in the module Logs > VPN in Stormshield Network Real-Time Monitor on the "responder" Firewall

Freur 1 Private\_Net\_Mai...Private\_Net\_S... Negotiation failed
 Oxba28b2f6beb1ad51/0xc020addb0f900dda responder
 Freur 1 Certificate with serial 89A77294 from issuer /C=FR/ST= //

**Solution**: the "responder" Firewall cannot verify the validity of the "initiator" Firewall's certificate. Ensure that you have indeed defined the CA as the trusted CA on the "responder" (Identification tab in the menu **Configuration > VPN > IPSec VPN**).

Symptom: The tunnel cannot be set up.

 The messages "Negotiation failed" and "Certificate with serial XXX from issuer YYY: unable to get local issuer certificate" in phase 1 appear in the module Logs > VPN in Stormshield Network Real-Time Monitor on the "initiator" Firewall

| 🔻 Niveau c 🔻 | F Source Destination            | 🖤 Message                                                   | ŢI ŢS ŢS | V Cookie (entrant/sortant)            | 🛡 Rôle    |
|--------------|---------------------------------|-------------------------------------------------------------|----------|---------------------------------------|-----------|
| 33 Erreur 1  |                                 | Certificate with serial 89A77293 from issuer /C=FR/ST= 'CN= |          | /                                     |           |
| 3 Erreur 1   | Net_Second_Site_A Net_Main_Site | Negotiation failed                                          |          | 0x72715ffb63449fb9/0xd813a1bc50d8b1f4 | initiator |

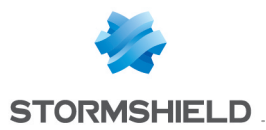

**Solution**: the "initiator" Firewall cannot verify the validity of the "responder" Firewall's certificate. Ensure that you have indeed defined the CA as the trusted CA on the "initiator" (Identification tab in the menu **Configuration** > **VPN** > **IPSec VPN**).

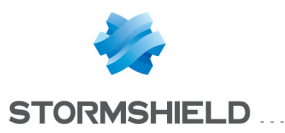

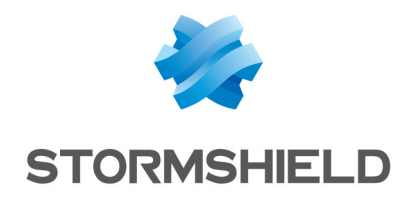

documentation@stormshield.eu

All images in this document are for representational purposes only, actual products may differ.

Copyright © Stormshield 2019. All rights reserved. All other company and product names contained in this document are trademarks or registered trademarks of their respective companies.